## 【市公式 LINE「不法投棄」 通報機能の使い方について】

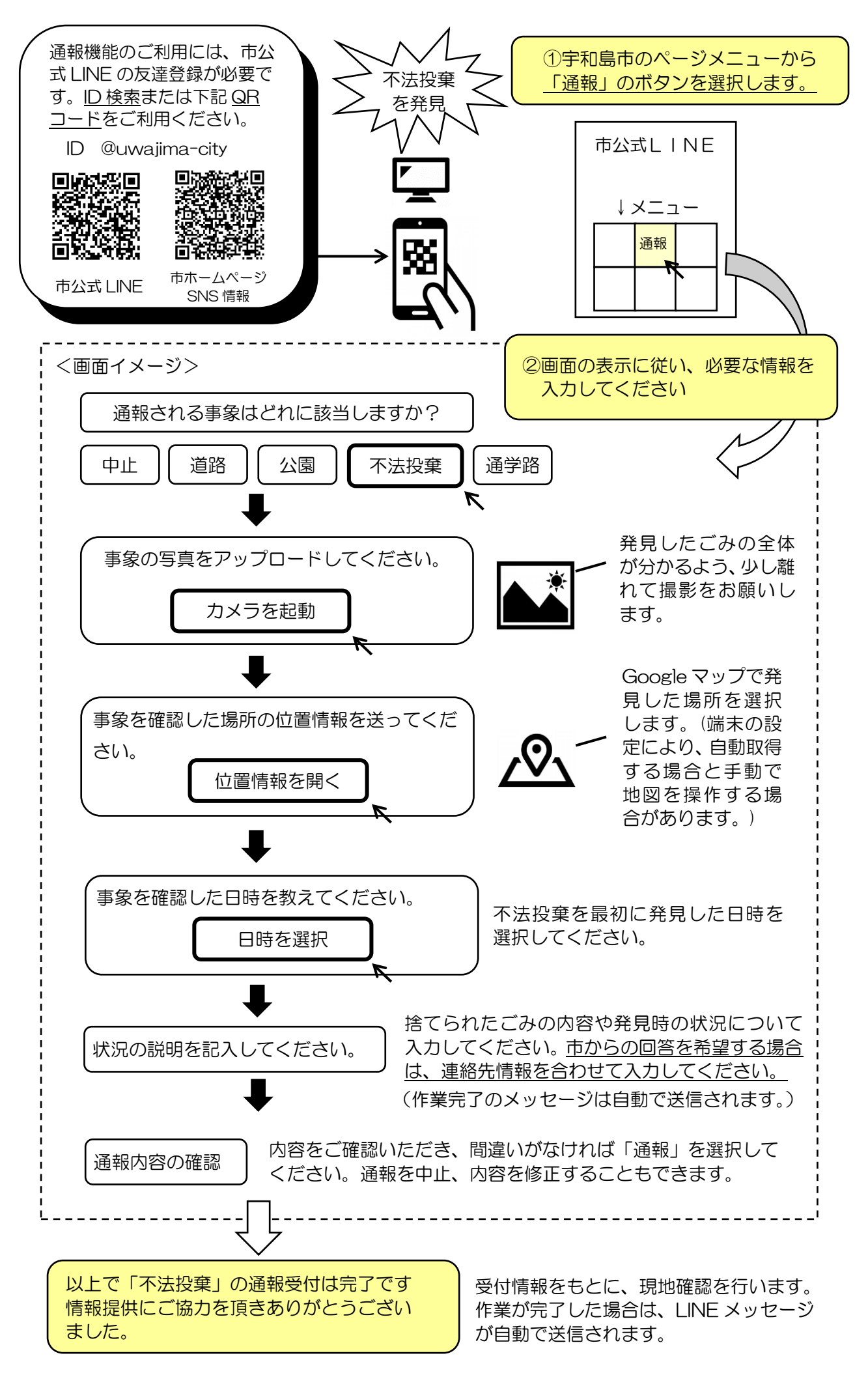